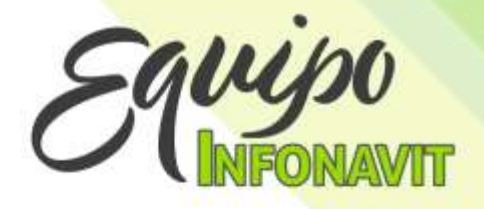

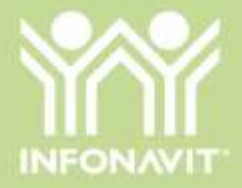

# Guía de uso Blog Equipo Infonavit

Gracias por ser parte de nuestra comunidad. A continuación, te dejamos una guía rápida para que navegues en nuestro blog de manera fácil.

## 1. ¿Cómo ingresar al blog?

- a. Ingresa desde el navegador de **Google Chrome** para visualizar correctamente el contenido.
- b. Escribe o copia el siguiente enlace en la barra del navegador: https://equipo.infonavit.org.mx

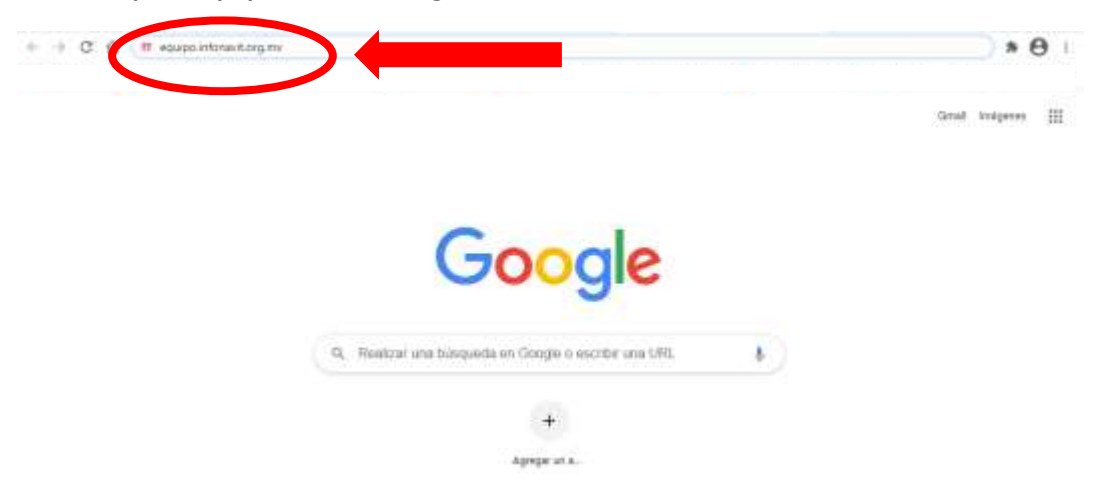

c. ¡Listo! Ya estás en nuestra página principal.

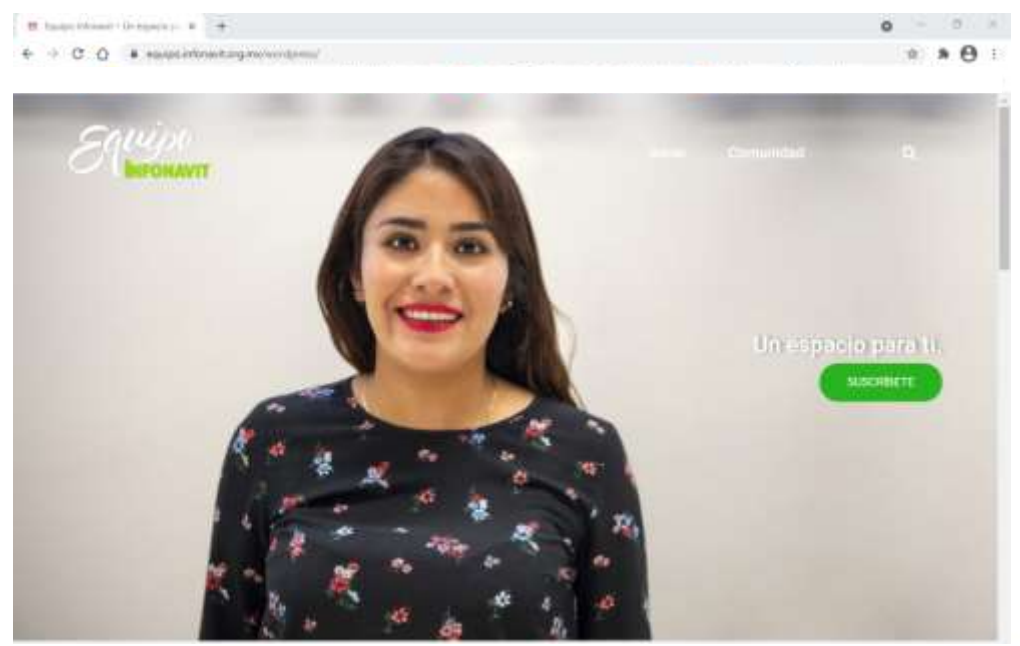

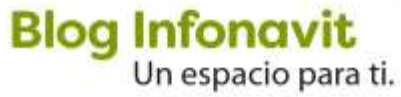

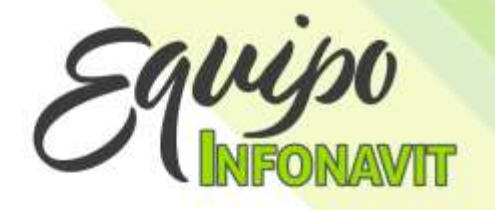

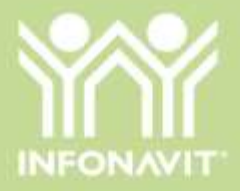

#### 2. Conoce nuestras secciones

Cuando estés navegando por el blog, puedes acceder a todo el contenido: a. Con el *mouse* de tu computadora, recorre la página hacia abajo, encontrarás las

publicaciones más recientes.

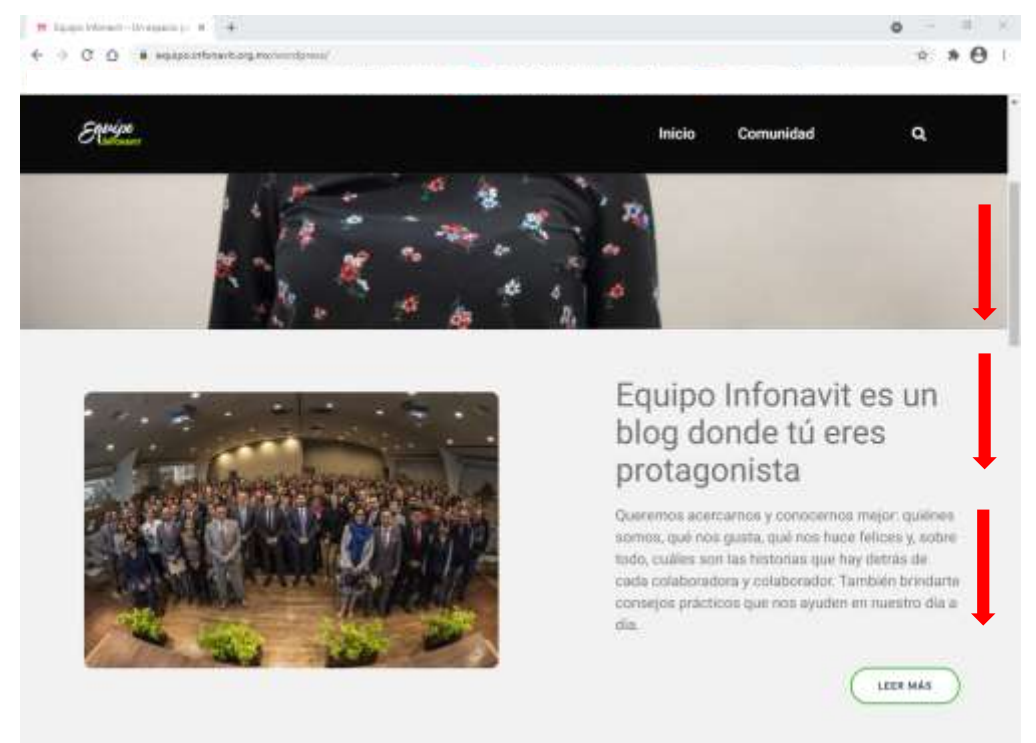

b. Al final de nuestra página principal encontrarás una fotogalería, así como recomendaciones para tu día a día.

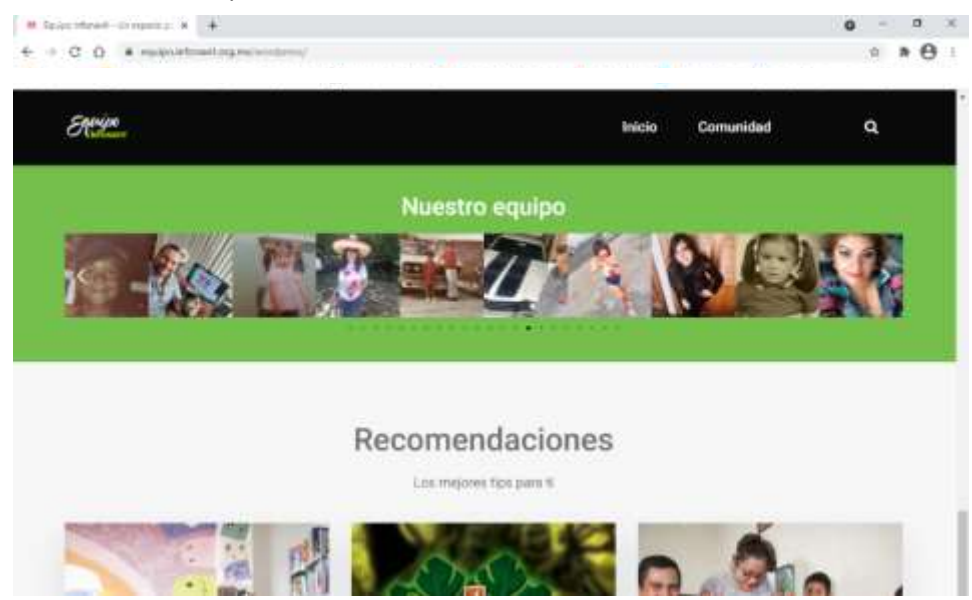

Blog Infonavit Un espacio para ti.

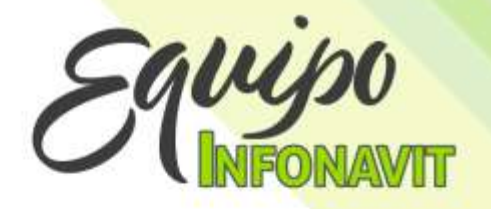

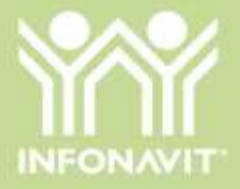

### 3. ¡Suscríbete!

Recibe notificaciones acerca de nuestras nuevas publicaciones, es muy fácil. a. Haz clic en el botón Suscríbete, ubicado en la página principal del blog.

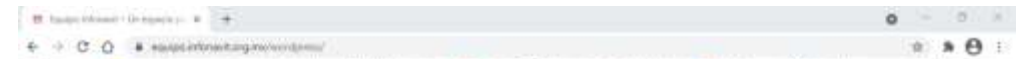

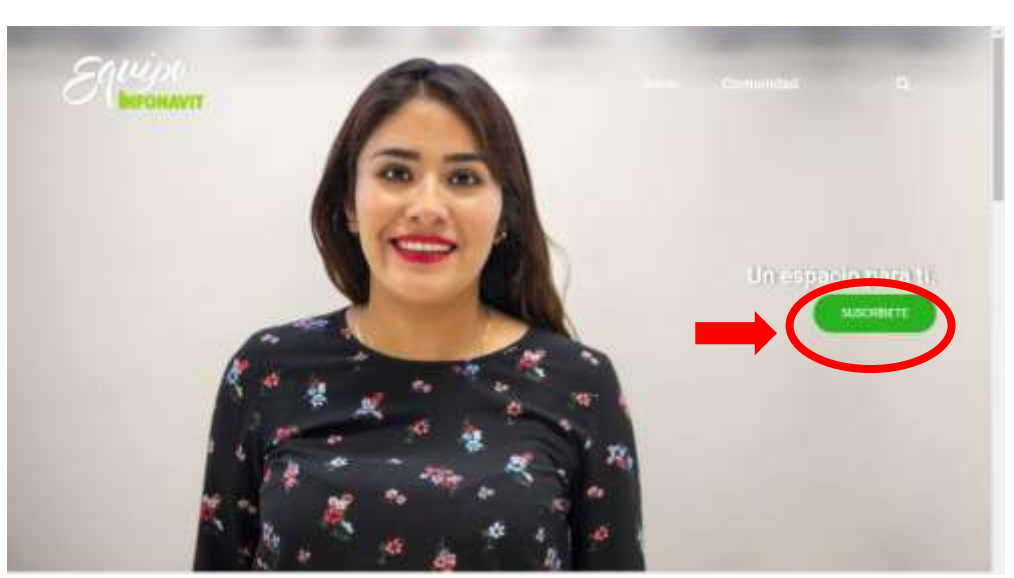

b. Coloca tus datos, haz clic en el botón Registro y ilisto!, eres parte de esta gran comunidad.

| C 0 ** states where the second second s | * * C                                                        |  |  |
|----------------------------------------------------------------------------------------------------|--------------------------------------------------------------|--|--|
| SQUIDO<br>INFONAVIT                                                                                                    | Inicio Comunidad Q                                           |  |  |
| Suscribete                                                                                                    | Buscar -                                                     |  |  |
| Registro<br>Nombres(s)                                                                                                    | Entradas recientes<br>Colorea mondatas con lus hijas e hijos |  |  |
| Apellidos                                                                                                    | Cuanto el trabajo te agotar el ejercicio, tu<br>mejor allado |  |  |
| Dirección de comeo electrónico: @infonuvit.org.mx                                                                                                    | La magia de la selva entá por entrar a ba<br>itama           |  |  |
|                                                                                                    | El ping pong de un amor en el infonevit                      |  |  |

Blog Infonavit Un espacio para ti.

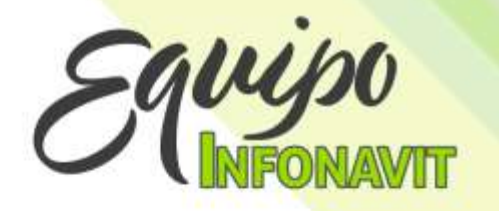

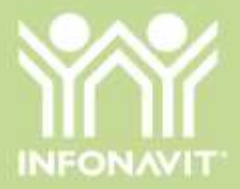

## 4. Deja tus comentarios

Tus comentarios son muy importantes, por lo que aquí te decimos cómo puedes publicarlos.

a. Llena el formulario. Lo encuentras al final de cada una de nuestras publicaciones. Completa los datos solicitados.

| 51.44                                                                                                   | Inicio | Comunidad | ٩ |
|----------------------------------------------------------------------------------------------------|--------|-----------|---|
| Deja una respuesta                                                                                      |        |           |   |
| Tu dirección de correo electrónico no será publicada. Los campos obligatorios<br>están intercados con * |        |           |   |
| Comentario                                                                                              |        |           |   |
| <b></b>                                                                                                 |        |           |   |
|                                                                                                    |        |           |   |
|                                                                                                    |        |           |   |
|                                                                                                    |        |           |   |
|                                                                                                    | 8      |           |   |
| Nombre *                                                                                                |        |           |   |

b. Haz clic en el botón Publicar el comentario y espera la aprobación para que nuestra comunidad lo visualice.

| Dr.                  | Inicio | Comunidad | ٩ |
|----------------------|--------|-----------|---|
|                      | 1      |           |   |
| Northre *            |        |           |   |
| Correo electrónico * |        |           |   |
| Web                  |        |           |   |
| 0                    |        |           |   |

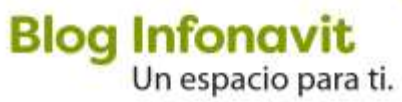

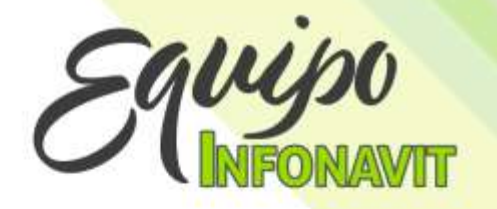

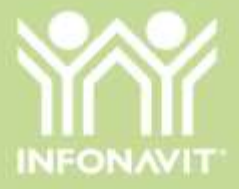

### 5. Publicaciones recientes

Puedes ingresar a través del menú Comunidad.

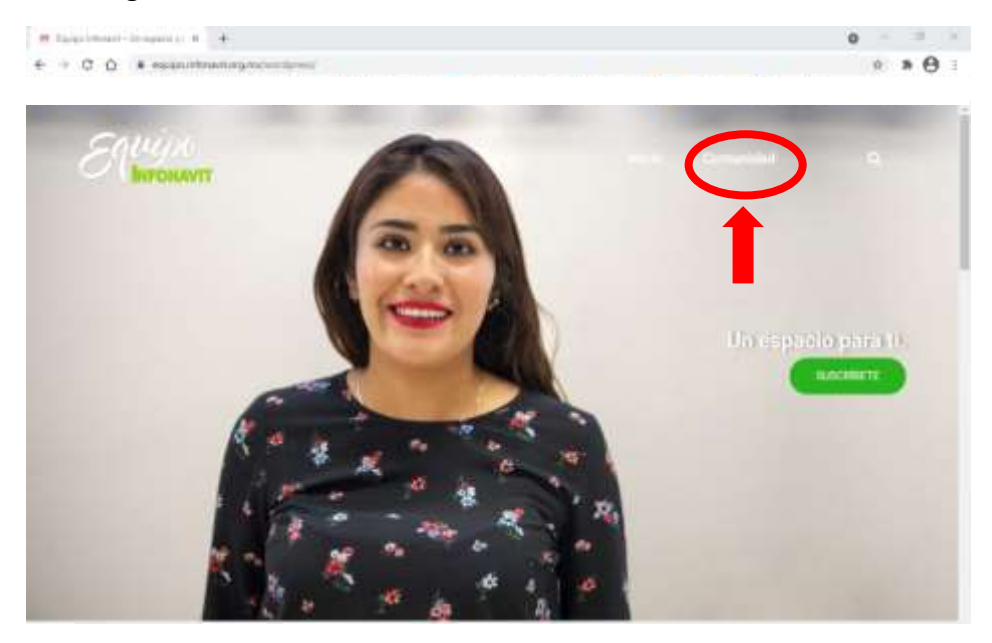

En esta sección podrás visualizar las publicaciones más recientes.

| nender-lageridend = +<br>C O = egepontmetlagascendprecieduratel                                                                                                    |                                                                                                    |                 | 0 - 0 × |
|----------------------------------------------------------------------------------------------------|----------------------------------------------------------------------------------------------------|-----------------|---------|
| Equipo                                                                                                    | Inicio                                                                                                    | Comunidad       | ٩       |
| Comunidad                                                                                                    |                                                                                                    | ecar_           |         |
| Equipo Infonavit es un blog donde<br>tú eres protagonista                                                                                                    | Ent                                                                                                    | radas recientes | >       |
| Queremos acercarnos y conocernos mejor quiénes somos, qué hos gusta,<br>qué nos hace falices y, abbre todo, cuáles son las historias que hay detrás<br>de cada colaboradora y colaborador. También trindarte consejos prácticos<br>que nos ayuden en nuestro día a día.<br>Nos sentimos orguilosos de las personas que trabajamos en el instituto: del<br>Equipo Infornavit. Por eso decidimos crear esta comunidad, en el que todas<br>y todos tenemos la posibilidad de participar, compartir y dejar nuestros<br>comentarios. | Colores mandates con lus hips e hips<br>Cuando el trabajo te agota: el ejercició, tu<br>mejor aliado<br>La media de la seña está por entrar a tu<br>casa<br>El ping porg de un anter en el infonzvit<br>Jaguernes llauta transamos |                 |         |
| ¡Así que suscribete y participal<br>Si tienes algún tema o comentario en particular del cual te gustaria que<br>hablemos, escribenos a comunicacionintens@infonavit.org.mx. Te<br>estaremos esperando.                                                                                                    |                                                                                                    |                 |         |

Blog Infonavit Un espacio para ti.

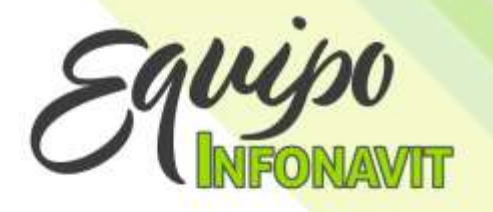

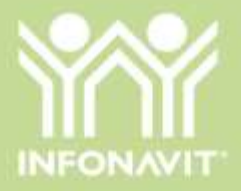

También puedes entrar a otras publicaciones cuando navegues por el contenido: ingresa a cualquier entrada que se encuentra en la página principal y haz clic en el botón Leer más.

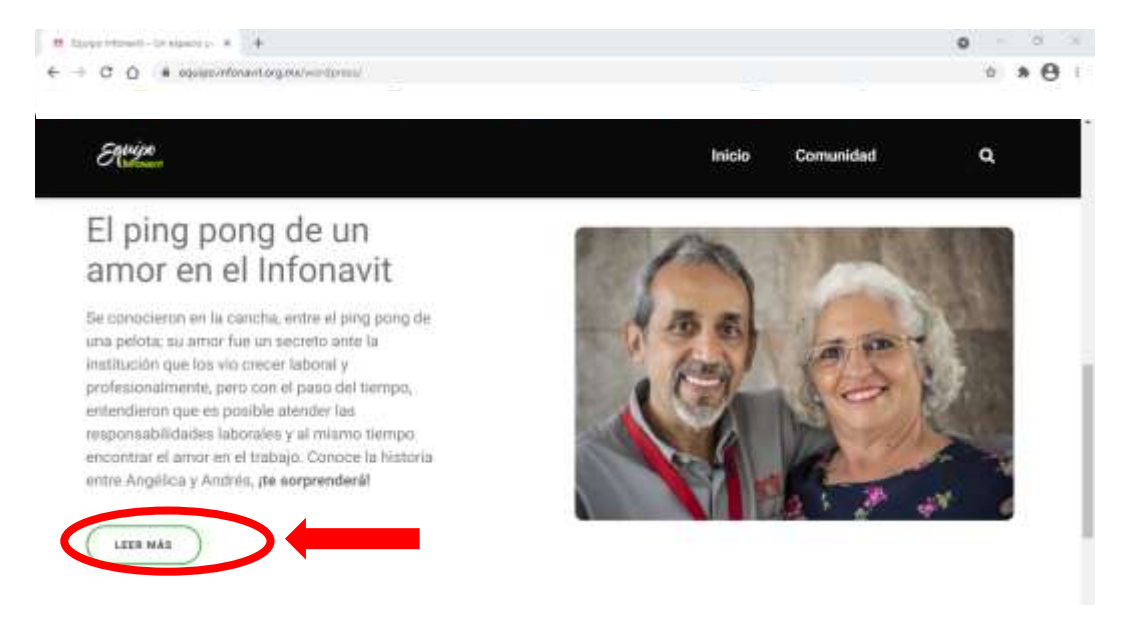

Encuentra las opciones de navegación de otras publicaciones al final de cada artículo.

| uendo el tutalo de aprilo el sol 🗙 🕌<br>3 - C. Q. – Al equipita inflanditarg monocorporad/2021/04/07/cuendo el tratajo ha equita el card                                        | do to migor allador |           | • - •<br>• * 0 |
|----------------------------------------------------------------------------------------------------|---------------------|-----------|----------------|
| Equipe                                                                                                    | Inicio              | Comunidad | ٩              |
| preferencias personales, no obstante, es importante consultar primero a<br>doctora o doctor de confianza, quien también podrá asesorarte en hacer<br>ejercicio tu mejor aliado. | tu<br>al            |           |                |
|                                                                                                    |                     |           |                |
| La magia de la serva esta por entrar a tu Colorea mandalas con tus ni<br>casa                                                                                                   | us e hijos          |           |                |

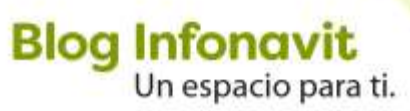

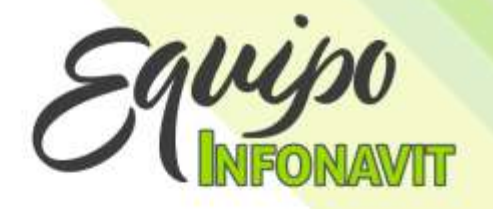

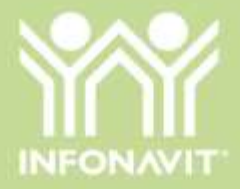

#### 6. Encuentra lo que te interesa de forma fácil

a. Utiliza el buscador para localizar artículos de manera rápida, sólo haz clic en la lupa, escribe el tema que quieres consultar y presiona la tecla *enter*.

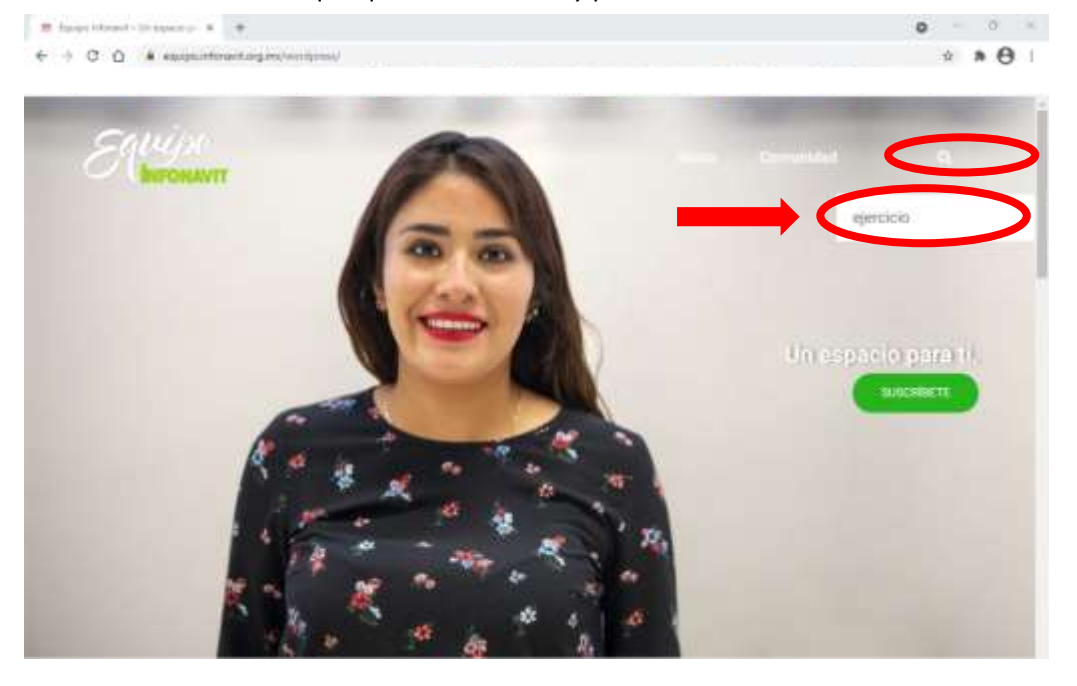

b. Podrás visualizar todo el contenido relacionado con el tema que buscas.

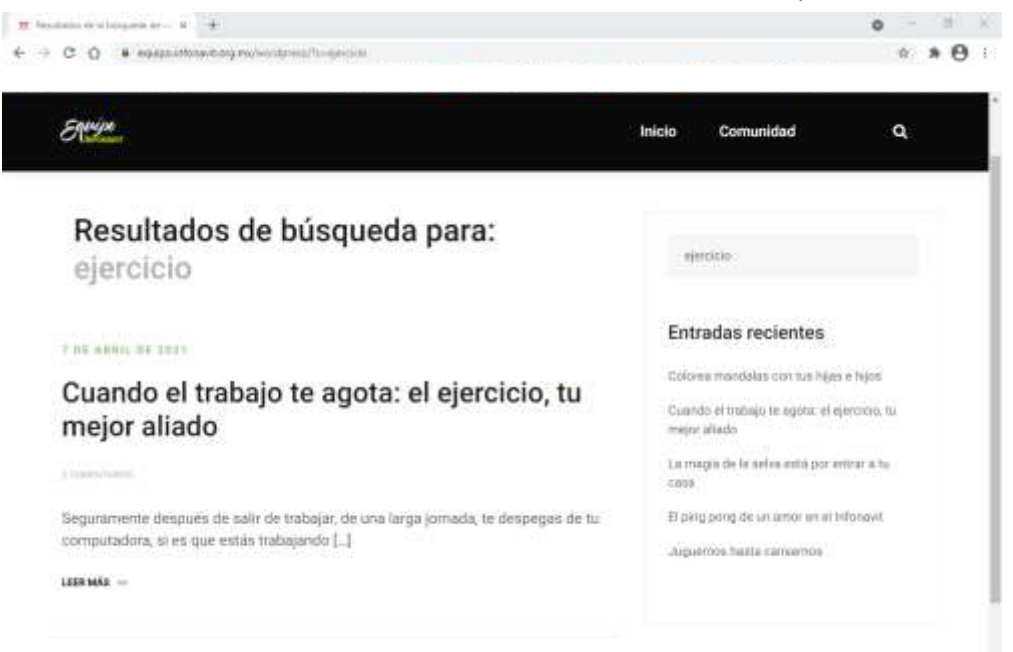

Ahora sabes cómo navegar en nuestro blog, disfruta del contenido que estaremos publicando cada martes y jueves.

Equipo de Comunicación Interna

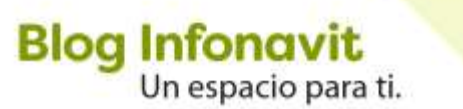